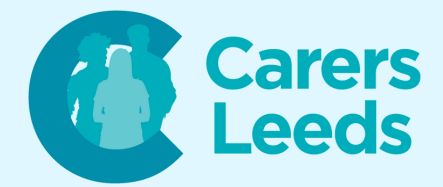

## How to: Send Text Messages on an Android

Text messages allow us to quickly communicate with contacts on our phone. All you need is a mobile number a data plan, and the number of the person you wish to send the text to.

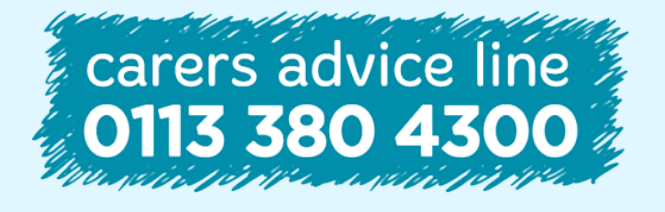

6-8 The Headrow, Leeds, LS1 6PTTel0113 246 8338Emailadvice@carersleeds.org.uk

Website Twitter Facebook carersleeds.org.uk @CarersLeeds Carers Leeds

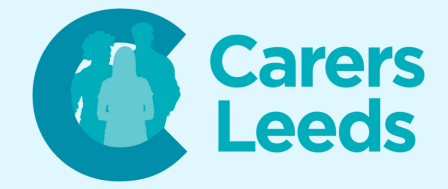

Unlock your device.

Tap the 'Messages' icon. It usually looks like a speech bubble and appears on your home screen.

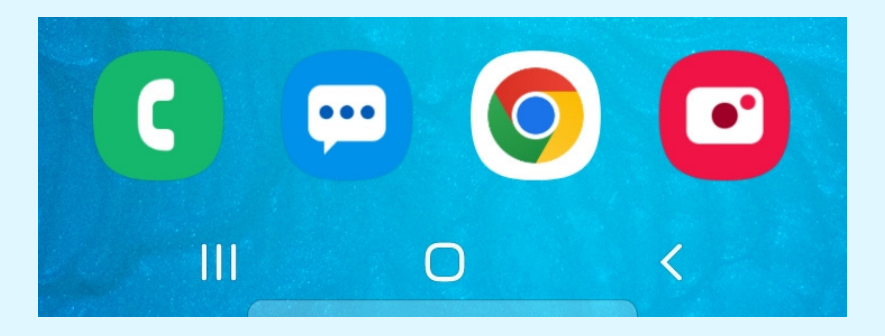

Tap the message bubble to compose a new text.

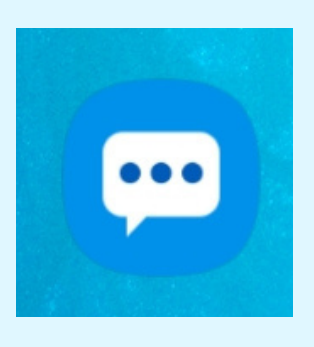

Type the name or number of the recipient into the 'Recipient' box.

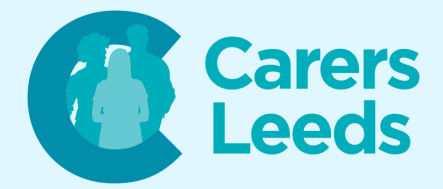

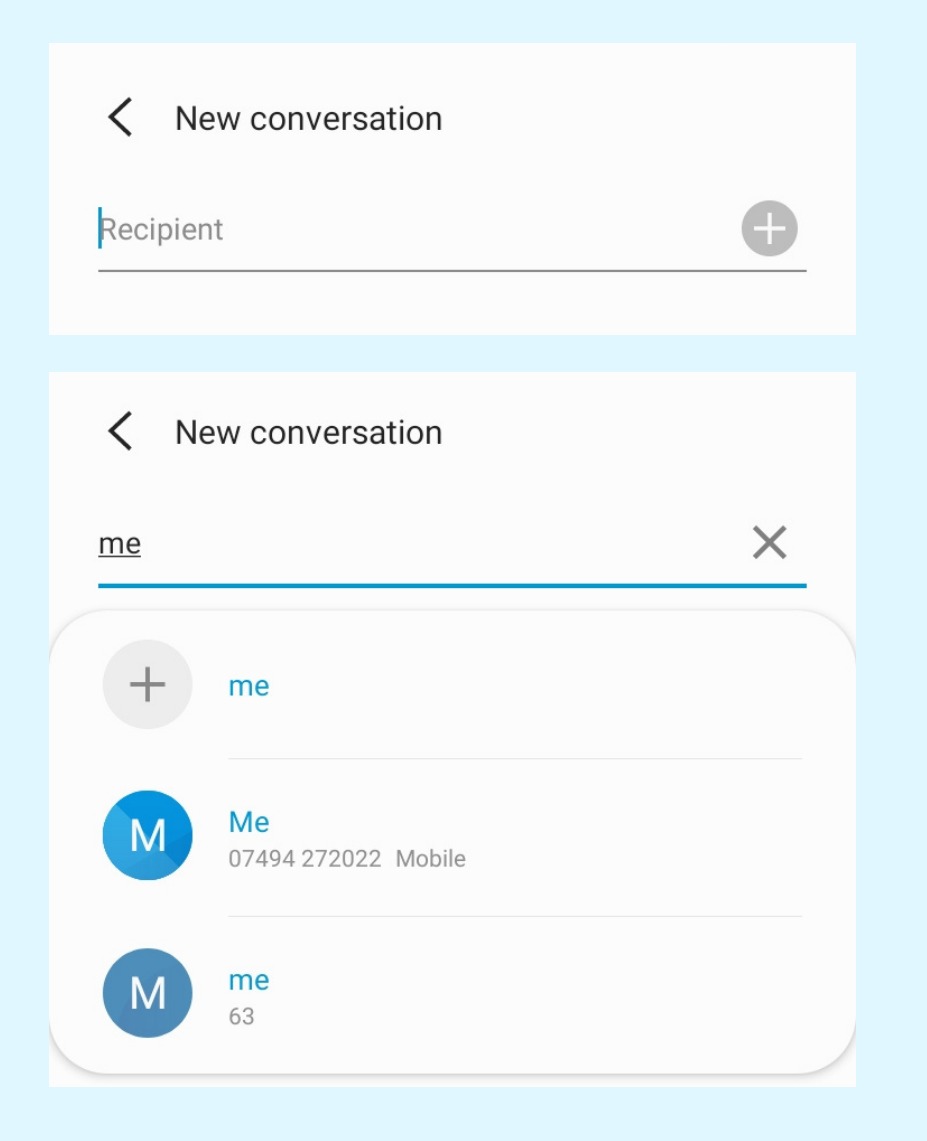

Tap on the contact when it appears. Then tap in the chat box at the bottom of the page and type out the message you woud like to send.

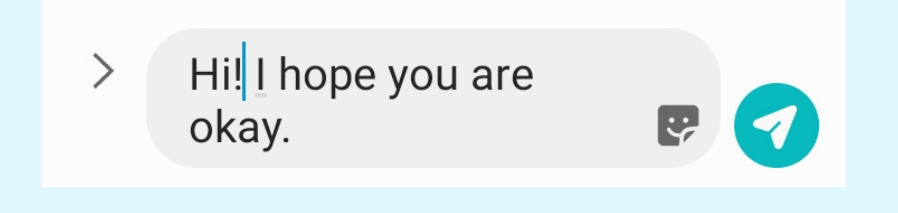

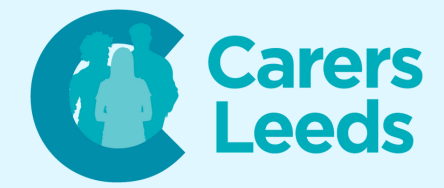

## To send the message, tap the green 'aeroplane' icon.

> Hi! I hope you are okay.

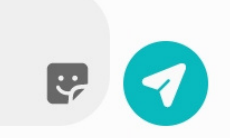

Your text message will now appear in the conversation thread and any replies will be found here. You have now sent a text message!

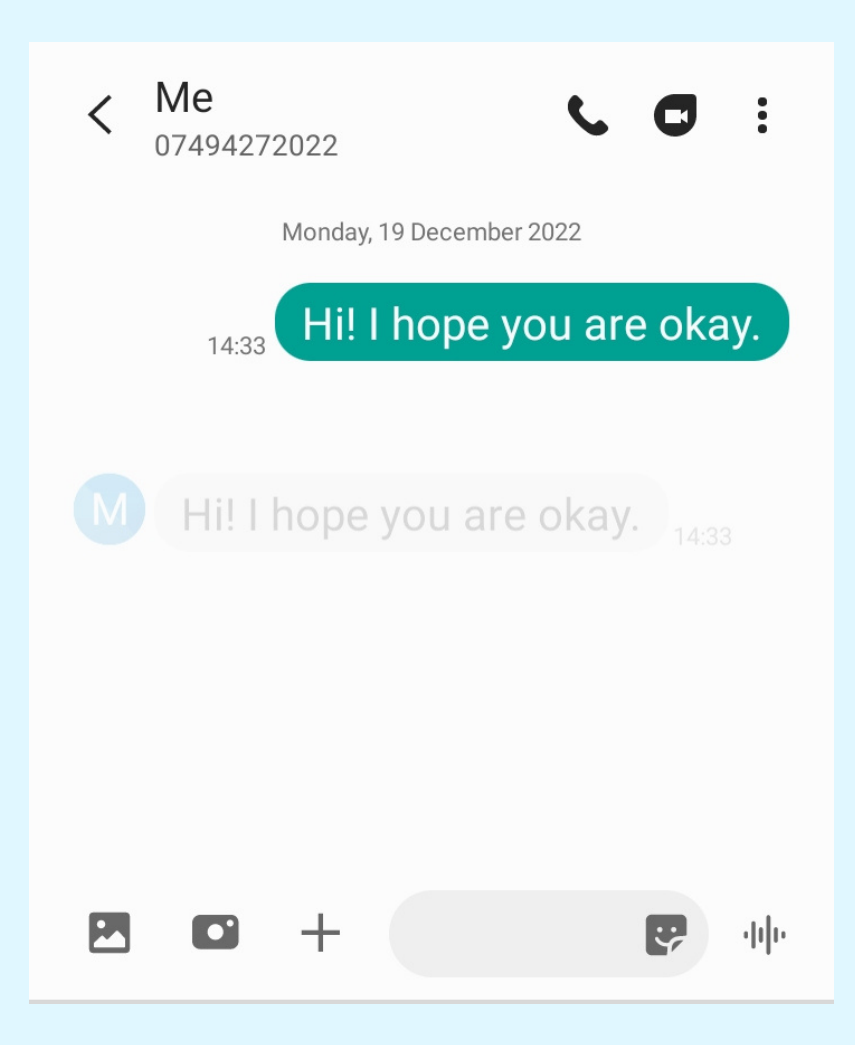